つかってみよう!OPAC

OPAC とは、Online Public Access Catalogue (オンライン利用者用目録)の略語です。 本学図書館が所蔵する図書や雑誌の目録情報を、コンピュータを利用して検索するシステムです。 OPAC を上手に利用すると、資料を探すスピードがぐんとアップします。

詳しい利用方法は, OPAC 検索端末横にある「LIMEDIO 蔵書検索 OPAC」でも確認できます。

\*目録…資料が検索できるように、著者名・書名などを一定の形式に基づいてまとめたもの

| 検索 | 面 | $\mathcal{O}$ | 見方 |  |
|----|---|---------------|----|--|
|    |   |               |    |  |

| 検索 ク                                   |                     |        |           |
|----------------------------------------|---------------------|--------|-----------|
| 1 +                                    | " : [               |        | すべてを会す: 🔻 |
| ISBN                                   | :                   |        |           |
| • ISSN                                 | :                   |        |           |
|                                        |                     |        |           |
| <ul> <li>NOID</li> <li>NOID</li> </ul> |                     |        |           |
|                                        | 嗯・ ☑ 図書 ☑ 雑誌 ☑ 雑誌巻号 | □ 札大紀要 |           |
| ●タイトル                                  | :                   |        | すべてを含む    |
| ●編著者名                                  | :                   |        |           |
| (3)●件名                                 | :                   |        | ,, tang _ |
| <ul> <li>出版社</li> </ul>                | :                   |        |           |
| ●出版年                                   |                     |        |           |
| ●和洋区分                                  |                     |        |           |
| <ul> <li>● 言語</li> </ul>               |                     |        |           |
| - 公類                                   | · [                 |        |           |
|                                        | · [                 |        |           |
| ■諸水記ち                                  |                     |        |           |
| ●加社                                    | ·  全て ▼             |        |           |
| ●新者                                    | : 日以内               |        |           |

- ① キーワード・・・タイトルや著者名の一部など、検索の手がかりとなる言葉を入力します。
- ② 検索対象・・・本だけを探したいときは「図書」をチェックしましょう。
- ③ 件 名・・・図書の内容(テーマ)を表す言葉を入力します。

例)「昔話」と入力すると、タイトル中に「昔話」が無くても「アイヌ童話集」などがヒットする。

\*①~③以外の項目からでも検索できます。

◎キーワードなどに好きなことば(単語)を入力して、いろんな検索条件で検索してみよう!

## 検索結果一覧

検索結果一覧には,検索条件に該当する資料の一覧が表示されます。タイトルの部分をクリックすると,詳細画面を表示することができます。詳細画面では,「貸出中かどうか」「形態(大きさ)」などが確認できます。

副裏面へ

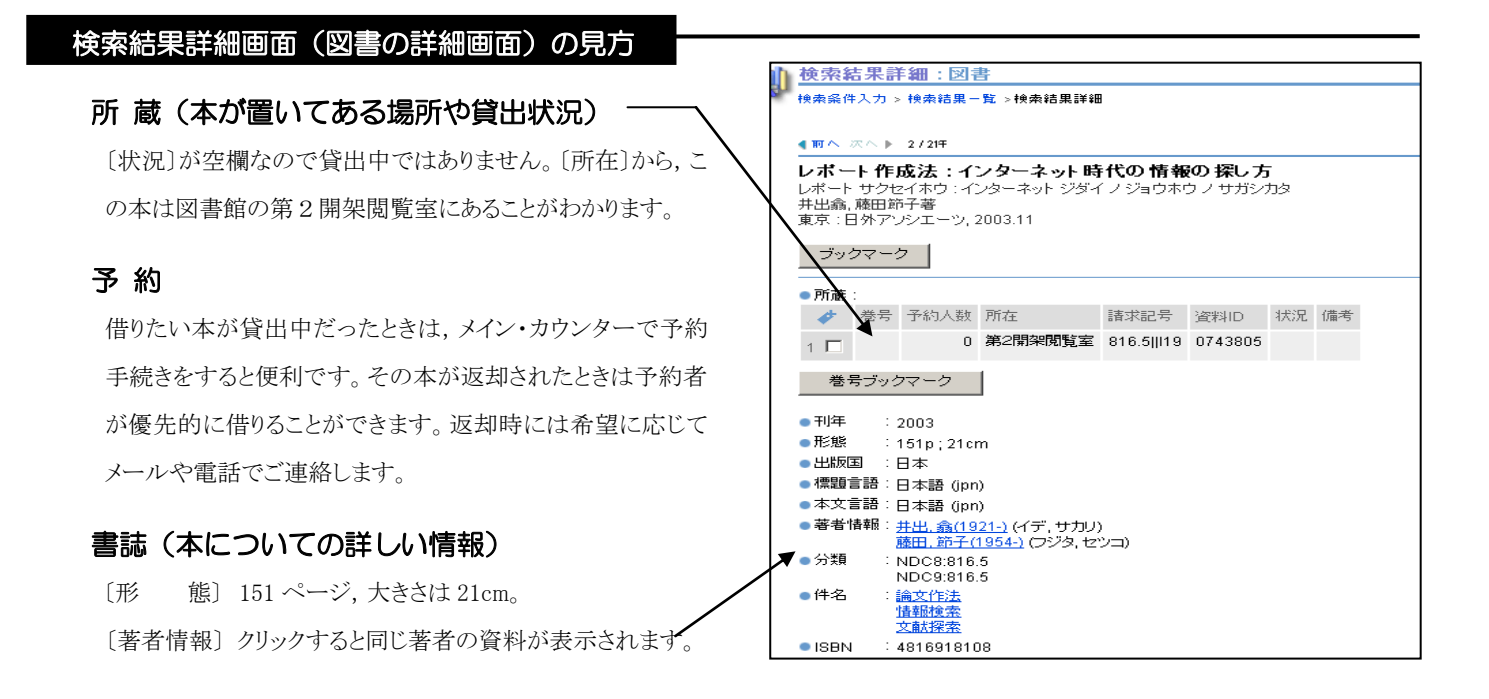

## ◇◇◇◇◇◇ 『マイライブラリ』で図書館をもっと身近に! ◇◇◇◇◇◇

『マイライブラリ』とは、図書館からのお知らせ・借りている資料の確認・新着図書の情報などが表示される利用者一人ひとりの図書館情報ページです。

 
 接続方法は、図書館ホームページ(http://www.sapporo-u.ac.jp/lib/)の『マイラ イブラリ』をクリックしログイン画面で、ID・パスワード(アイトスで利用するもの)を 入力するだけ。図書館内の蔵書検索コーナーからも利用可能です。

| <b>した</b> 入力<br>利用者 | IDとバスワードを入力して「ログイン」 | ポタンをクリックしてくだれ、 |
|---------------------|---------------------|----------------|
| R.                  | 利用者ID :<br>バスワード:   |                |
|                     |                     | (1947) (++>th  |

- サービス内容の詳細および操作方法については、図書館ホームページまたは『マイライブラリ』各ページのヘルプ 機能をご利用ください。\*ただし、サービス内容は所属別により異なりますのでご注意ください。
- 利用終了後は必ずログアウトしてください。

## ATTENTION !

資料の返却が遅れると、 1.資料の貸出 2 視聴覚資料の館内視聴 3.予約図書の受付 のサービスを受けることが できなくなります。返却期限日は、資料に挟んである返却期限票や『マイライブラリ』で確認することができます。返却期 限は必ず守ってください!

なお,貸出等停止(=ペナルティ)が解除されるのは,延滞中の資料をすべて返却した翌日からです。

## ・開館日・開館時間などの確認は携帯からもOK

携帯電話 [http://www.sapporo-u.ac.jp/lib/SapUlibHP/I/] でも確認できます。

・館内利用についての詳細は「Library Guide(札幌大学図書館 利用ガイド)」をご覧ください。

図書館の利用方法が分からないなどの疑問・質問がある方は、2階メイン・カウンター「ご相談窓口」

まで気軽にお問い合わせください。スタッフがみなさんからの疑問・質問にお答えします!

札幌大学図書館 ℡011-852-9176(メイン・カウンター直通) http://www.sapporo-u.ac.jp/lib/